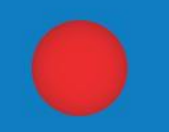

# Document Guide for VPN Setup (PC & Notebook)

No. of Slides : 40 Slides Date : 29-December-2020

# LOCAL COMPANY

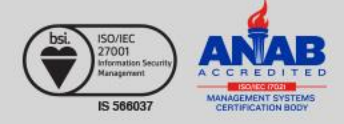

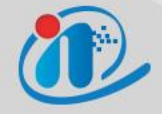

### • LIST MANUAL LOCAL COMPANY:

- 1. KSP VIET NAM
- 2. CPK VIET NAM
- 3. CP SEED VIET NAM

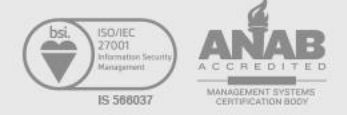

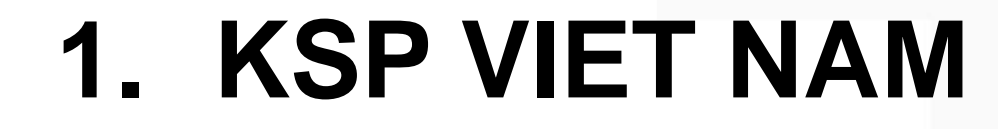

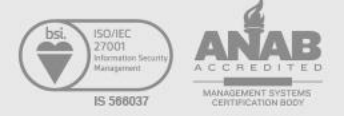

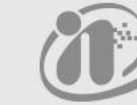

| $\overrightarrow{v}$ Forticlient - Next Generation End X         + $\leftarrow$ -         C       -         -       -         -       -         -       -         -       -         -       -         -       -         -       -         -       -         -       -         -       -         -       -         -       -         -       -         -       -         -       -         -       -         -       -         -       -         -       -         -       -         -       -         -       -         -       -         -       -         -       -         -       -         -       -         -       -         -       -         -       -         -       -         -       -         -       -         -       - |                                                                                                    | - 0 X | Connect to website                    |
|----------------------------------------------------------------------------------------------------|----------------------------------------------------------------------------------------------------|-------|---------------------------------------|
| FortiClient                                                                                                    | F#RTINET                                                                                                    |       | https://www.forticlient.com/downloads |
| Version 6.0                                                                                                    | 1                                                                                                    |       |                                       |
| Get FortiClient 6.0 for Windows                                                                                                    | wnload FortiClient for Windows                                                                                                    |       |                                       |
| Get FortiClient 6.0 for Mac OSX<br>Mac OSX v10.12 Sierra or higher                                                                                                    | AntVirus     SSL-VPN     SSL-VPN     Security Fabric Telemetry     WAN Optimization                                                                                                    |       |                                       |
| Get FortiClient 6.0 for Linux<br>Ubuntu 16.04 or higher<br>Red Hat, CentOS 7.4 or higher                                                                                                    | Compilance Enforcement     On-net detection for auto-VPN     Web Filtering     Prec VPN     Anti-Exploit     Application Firewalt                                                                                                    |       |                                       |
| Get FortiClient for iOS<br>ios 90.0 or higher                                                                                                    | Technical Specification                                                                                                    |       |                                       |
| Get FortiClient for Android                                                                                                    | Contraction for the second second sec |       |                                       |

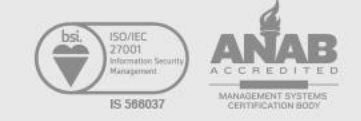

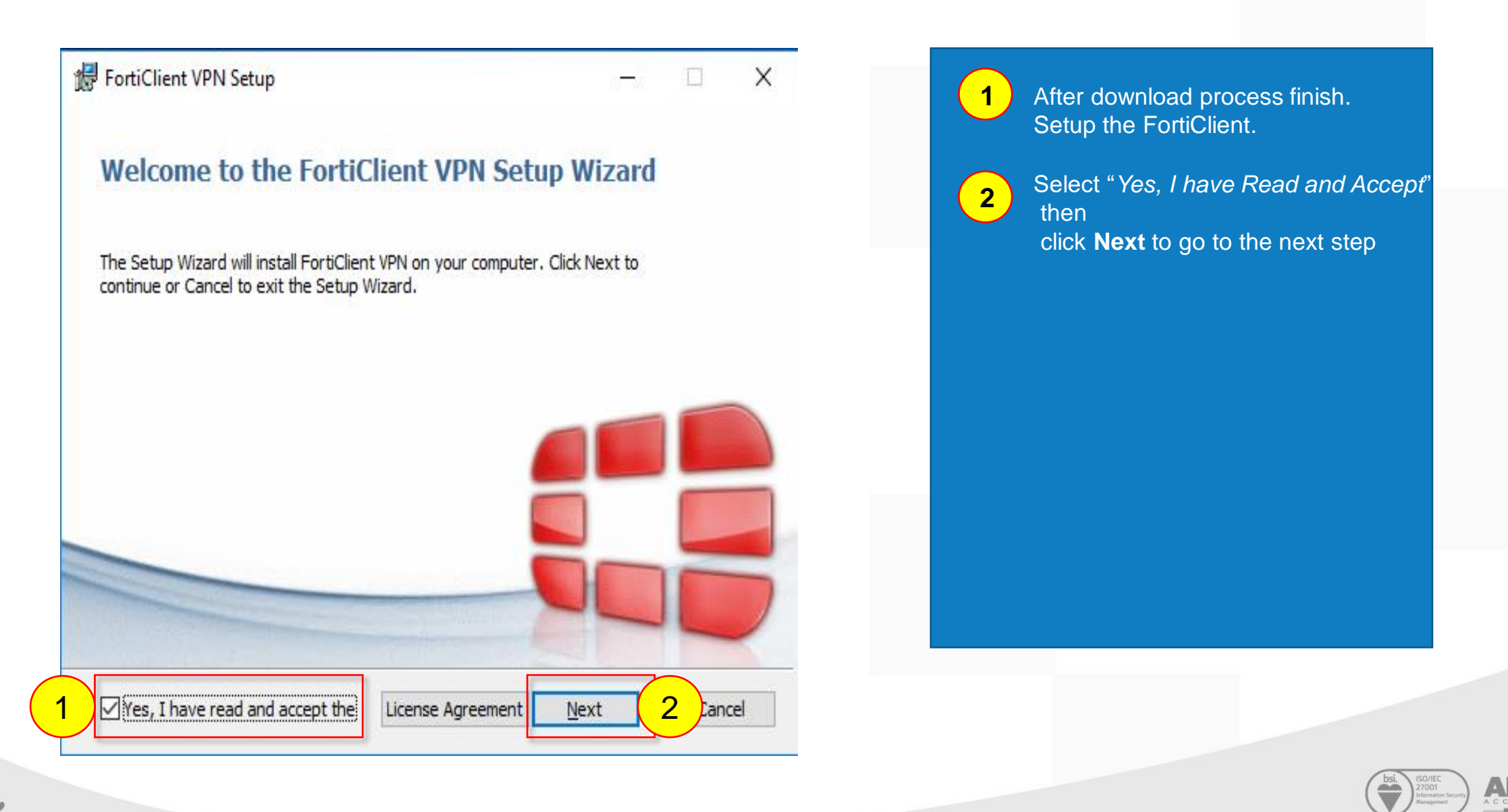

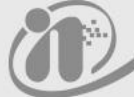

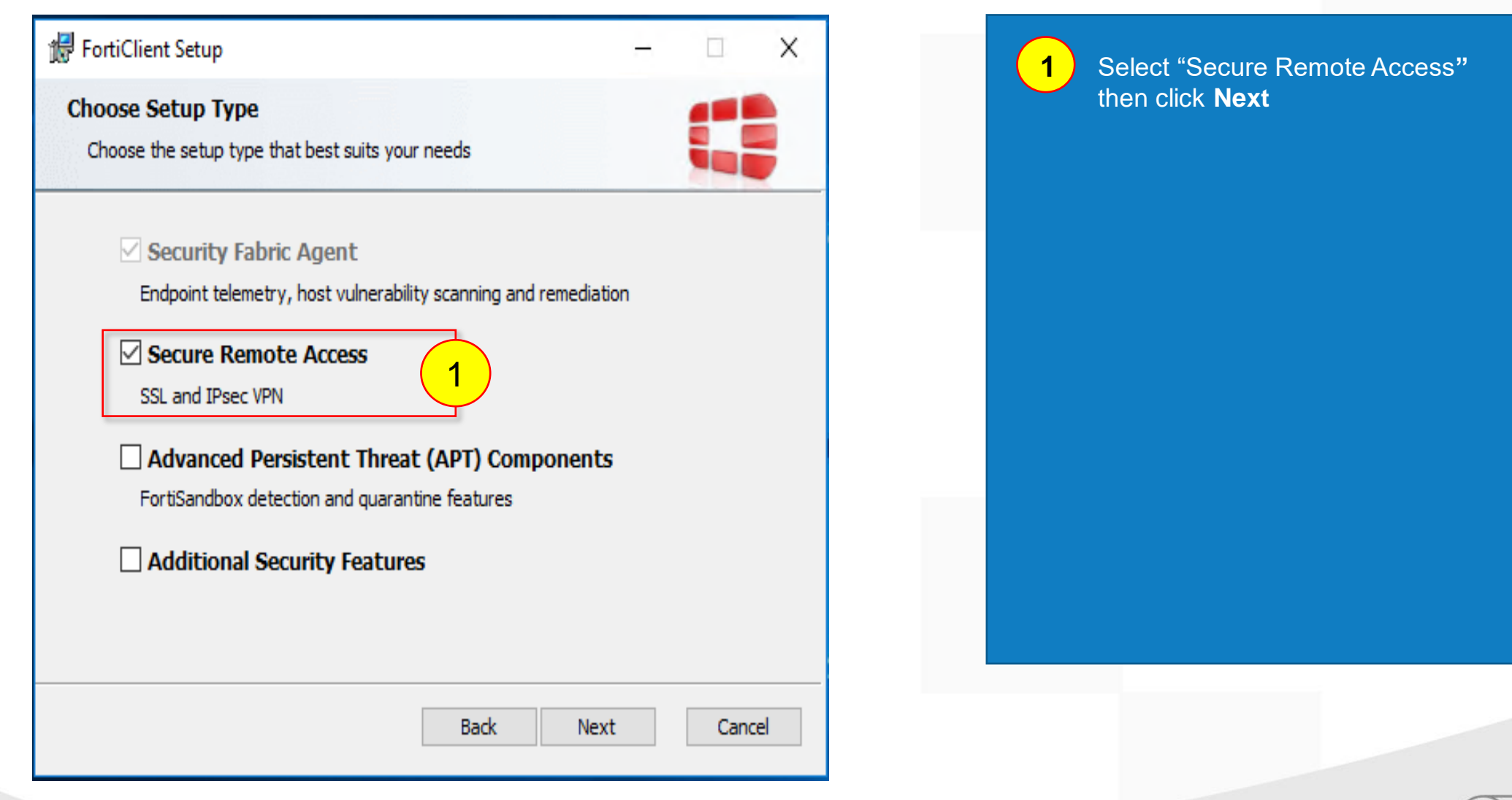

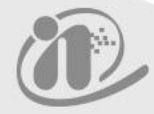

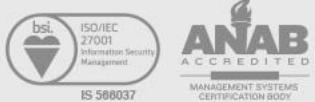

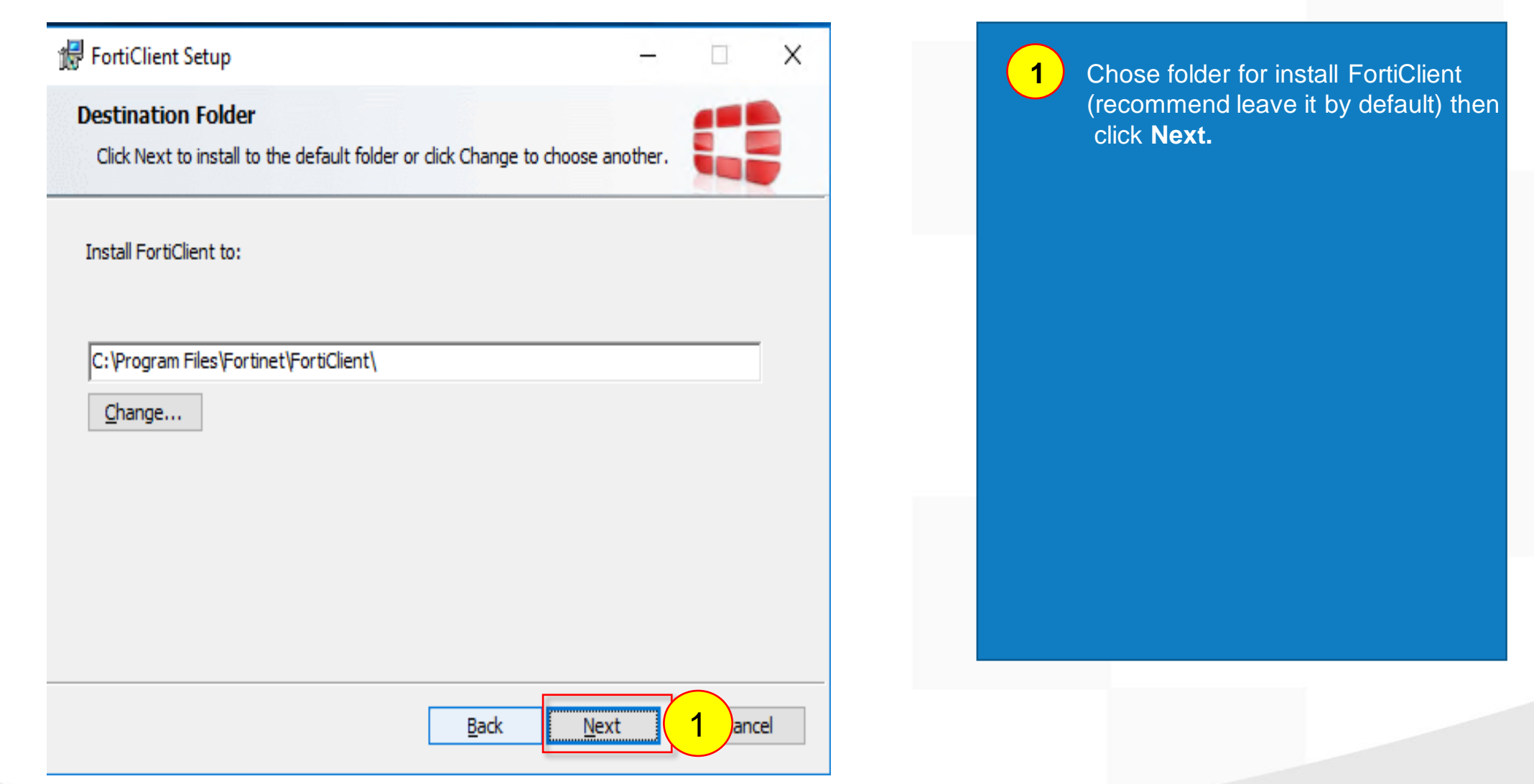

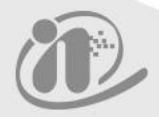

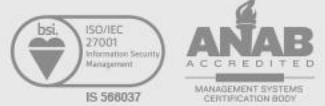

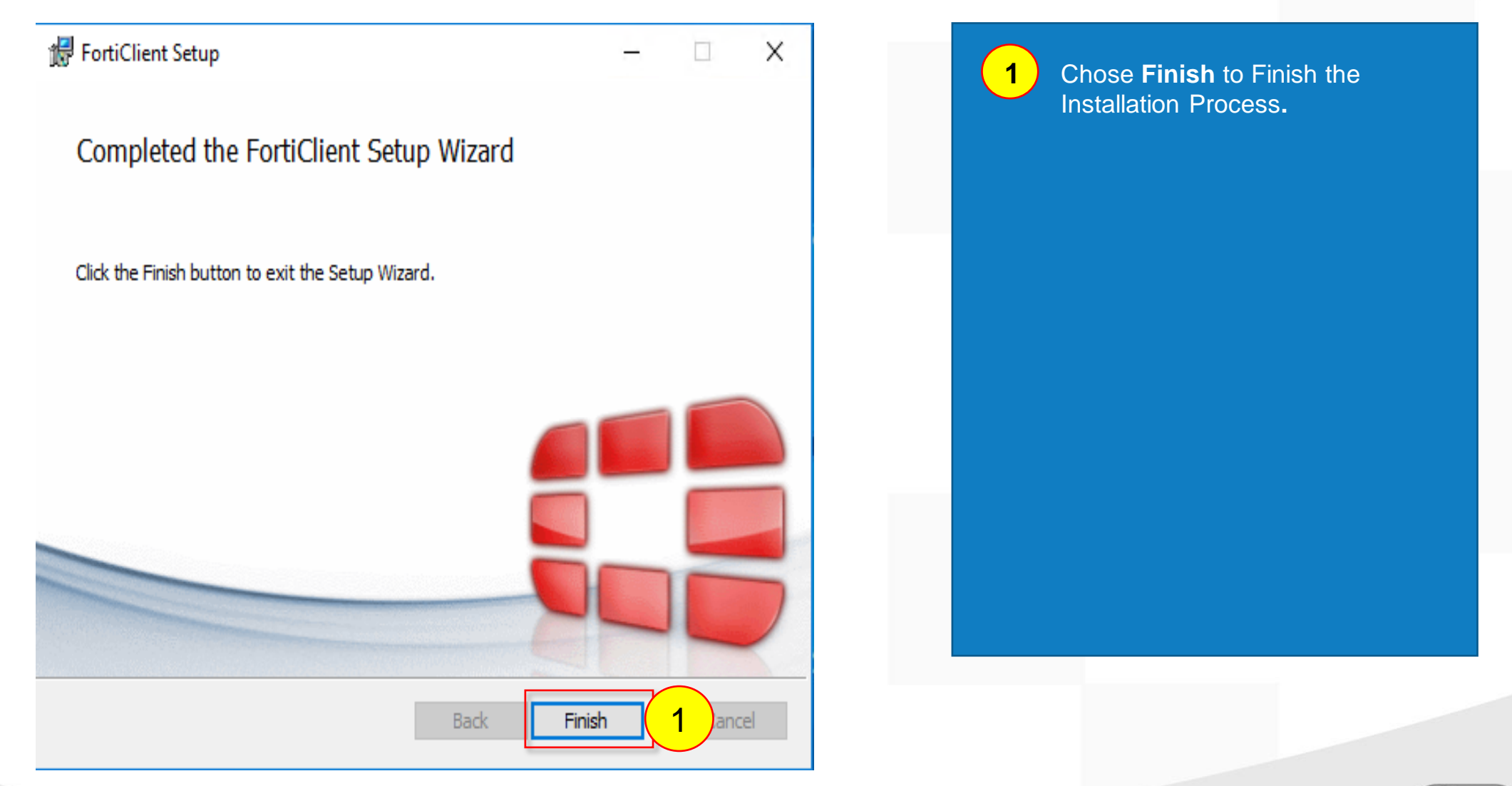

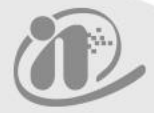

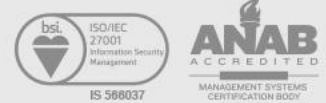

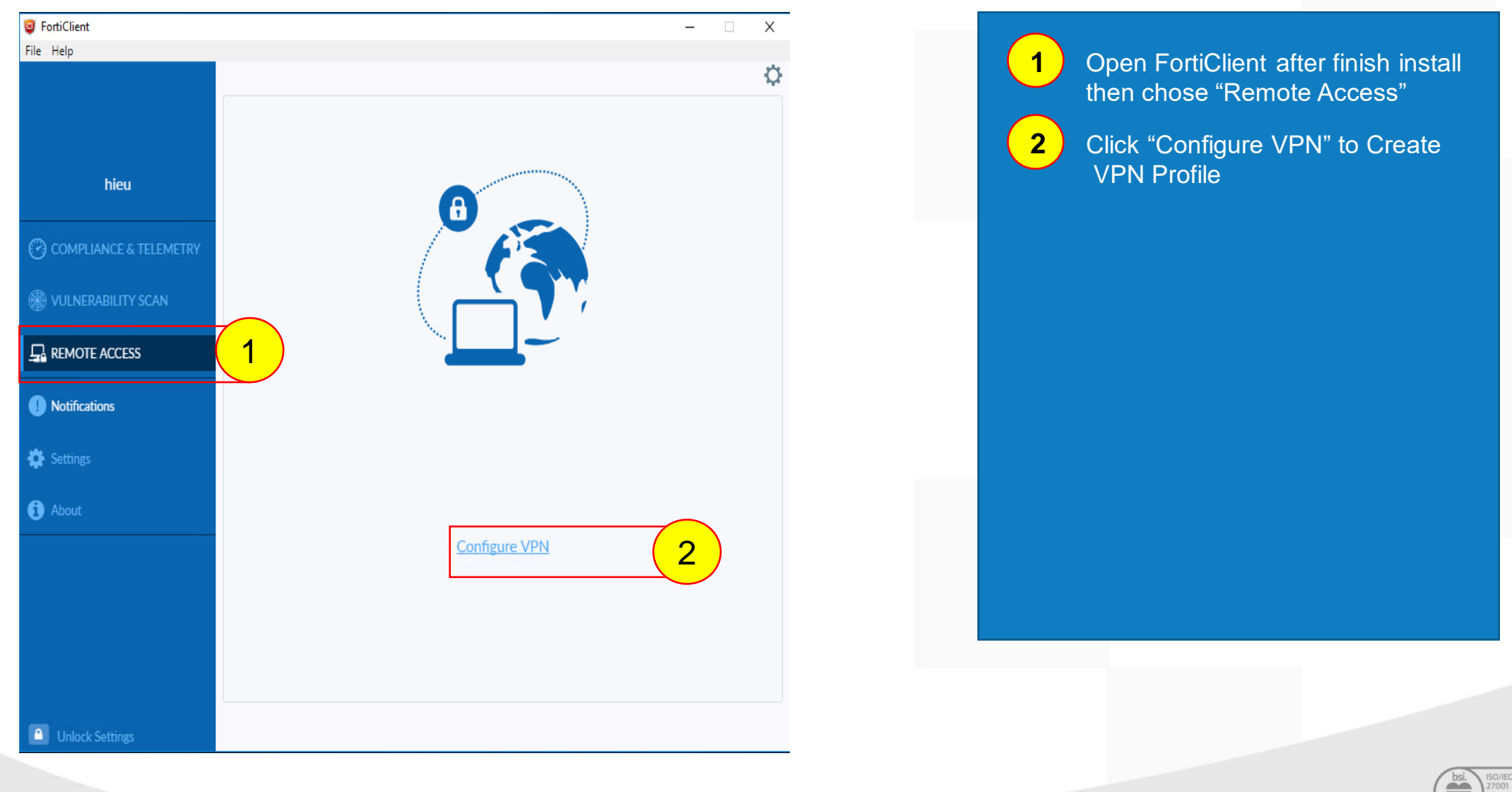

![](_page_8_Picture_2.jpeg)

![](_page_8_Picture_3.jpeg)

![](_page_9_Picture_1.jpeg)

![](_page_9_Picture_2.jpeg)

![](_page_9_Picture_3.jpeg)

![](_page_10_Figure_1.jpeg)

![](_page_10_Picture_2.jpeg)

![](_page_10_Picture_3.jpeg)

#### • KSP - Connect Web App (For User): Step 9

| ← → C  erp.ksp.com.vn/WSWebClient/Default.aspx?          Image: space of the space of the sp | 1 Address:<br>https://erp.ksp.com.vn/WSWebCli<br>ent/Default.aspx? |
|----------------------------------------------------------------------------------------------------|--------------------------------------------------------------------|
| infor<br>Sign In                                                                                                    |                                                                    |
| User Name  Password  KSPVN-HCM  Sign In                                                                                                    |                                                                    |
|                                                                                                    |                                                                    |

![](_page_11_Picture_2.jpeg)

![](_page_11_Picture_3.jpeg)

![](_page_12_Picture_0.jpeg)

![](_page_12_Picture_1.jpeg)

![](_page_12_Picture_2.jpeg)

![](_page_13_Picture_1.jpeg)

Connect to website https://www.forticlient.com/downloads

Drop-down list then chose Download FortiClient 6.0

![](_page_13_Picture_4.jpeg)

![](_page_14_Picture_1.jpeg)

![](_page_15_Picture_1.jpeg)

![](_page_15_Picture_2.jpeg)

![](_page_16_Picture_1.jpeg)

![](_page_16_Picture_2.jpeg)

![](_page_16_Picture_3.jpeg)

![](_page_17_Picture_1.jpeg)

![](_page_17_Picture_2.jpeg)

![](_page_17_Picture_3.jpeg)

![](_page_18_Figure_1.jpeg)

![](_page_18_Picture_2.jpeg)

![](_page_19_Figure_1.jpeg)

![](_page_19_Picture_2.jpeg)

![](_page_19_Picture_3.jpeg)

| FortiClient            |                                                   |                                                                                  | - 🗆 | × |                      |  |
|------------------------|---------------------------------------------------|----------------------------------------------------------------------------------|-----|---|----------------------|--|
| File Help              |                                                   |                                                                                  |     |   |                      |  |
| 8                      | Description<br>Remote Gateway                     | 210.211.111.15                                                                   | ×   | × | Chose <b>Phase 2</b> |  |
| hai.hoang              | Authentication Method                             | +Add Remote Gateway Pre-shared key ▼                                             |     |   |                      |  |
| COMPLIANCE & TELEMETRY | Authentication (XAuth)<br>Username                | Prompt on login     Save login     Disable vpn                                   |     |   |                      |  |
| I VULNERABILITY SCAN   | - Advanced Settings                               |                                                                                  |     |   |                      |  |
|                        | <ul> <li>VPN Settings</li> <li>Phase 1</li> </ul> |                                                                                  |     |   |                      |  |
| ! Notifications        | IKE Proposal                                      | Encryption AES128  Authentication SHA1  Encryption AES256  Authentication SHA256 | ]   |   |                      |  |
| 🔅 Settings             | DH Group                                          | $\begin{array}{c ccccccccccccccccccccccccccccccccccc$                            | 1   | _ |                      |  |
| ( About                | Key Life                                          | 86400 sec                                                                        |     |   |                      |  |
|                        | Local ID + Phase 2 2                              | cpgroup       ✓ Dead Peer Dete       ✓ NAT Traversal                             |     |   |                      |  |
| Unlock Settings        |                                                   | Cancel Save                                                                      |     |   |                      |  |

![](_page_20_Picture_2.jpeg)

![](_page_20_Picture_3.jpeg)

| PortiClient<br>File Help                      | <ul> <li>Advanced Settings</li> <li>VPN Settings</li> </ul> | - □ × I Unselect "Enable Perfect Forward Secrecy (PFS), then click Save to finish create VPN Profile                                                                                                    |
|-----------------------------------------------|-------------------------------------------------------------|----------------------------------------------------------------------------------------------------|
| hai.hoang                                     | - Phase 1<br>IKE Proposal                                   | Encryption AES128  Authentication SHA1                                                                                                    |
| COMPLIANCE & TELEMETRY     WULNERABILITY SCAN | DH Group<br>Kev Life                                        | Encryption       AES256 ▼       Authentication       SHA256 ▼         1       2       ✓       5       14       15         16       17       18       19       20         86400       sec       Sec       Sec |
|                                               | Local ID                                                    | cpgroup V Dead Peer Detection                                                                                                    |
| I Notifications                               | - Phase 2                                                   | ✓ NAT Traversal                                                                                                    |
| 🔅 Settings                                    | IKE Proposal                                                | Encryption AES128  Authentication SHA1  Encryption AES256  Authentication SHA1                                                                                                    |
| 1 About                                       | Key Life                                                    | ✓     43200     Seconds       5120     KBytes                                                                                                    |
|                                               | DH Group                                                    | Enable Replay Detection  Enable Perfect Forward Secrecy (PF: 1)  T                                                                                                    |
| Unlock Settings                               |                                                             | Cancel Save 2                                                                                                    |

![](_page_21_Picture_2.jpeg)

![](_page_21_Picture_3.jpeg)

![](_page_22_Figure_1.jpeg)

![](_page_22_Picture_2.jpeg)

![](_page_22_Picture_3.jpeg)

![](_page_23_Figure_1.jpeg)

![](_page_23_Picture_2.jpeg)

![](_page_23_Picture_3.jpeg)

![](_page_24_Picture_1.jpeg)

![](_page_24_Picture_2.jpeg)

![](_page_24_Picture_3.jpeg)

![](_page_25_Picture_0.jpeg)

## 3. CP SEED VIET NAM

![](_page_25_Picture_2.jpeg)

![](_page_25_Picture_3.jpeg)

| Forticlient - Next Generation End x +<br>→ C  forticlient.com/downloads  FortiClient    | F#RTINET                                                                                                    | - 0 X | Connect to website     https://www.forticlient.com/downloads     Drop-down list then chose     Download FortiClient 6.0 |
|-----------------------------------------------------------------------------------------|----------------------------------------------------------------------------------------------------|-------|----------------------------------------------------------------------------------------------------|
| Version 6.0                                                                             | 1<br>FortiClient for Windows                                                                                                    |       | Download Forticilent 0.0                                                                                                |
| Get FortiClient 6.0 for Mac OSX<br>Mac OSX v10.12 Sierra or higher                      | AntiVirus     AntiVirus     SSL-VPN     Vulnerability Scan     Security Fabric Telemetry     WAN Optimization                           |       |                                                                                                    |
| Get FortiClient 6.0 for Linux<br>Ubuntu 1604 or higher<br>Red Hat, CentOS 7.4 or higher | Computance Entorcement     Computance Entorcement     Web Filtering     Placing     IPSec VPN     Anti-Exploit     Application Firewall |       |                                                                                                    |
| Get FortiClient for iOS<br>ios9000rhigher                                               | Technical Specification                                                                                                    |       |                                                                                                    |
| Get FortiClient for Android<br>Android 41 or higher                                     |                                                                                                    |       |                                                                                                    |

![](_page_26_Picture_2.jpeg)

![](_page_26_Figure_3.jpeg)

![](_page_27_Picture_1.jpeg)

![](_page_27_Picture_2.jpeg)

![](_page_28_Picture_1.jpeg)

![](_page_28_Picture_2.jpeg)

![](_page_29_Picture_1.jpeg)

![](_page_29_Picture_2.jpeg)

![](_page_29_Picture_3.jpeg)

![](_page_30_Picture_1.jpeg)

![](_page_30_Picture_2.jpeg)

![](_page_31_Figure_1.jpeg)

![](_page_31_Picture_2.jpeg)

![](_page_31_Picture_3.jpeg)

![](_page_32_Figure_1.jpeg)

![](_page_32_Picture_2.jpeg)

![](_page_33_Figure_1.jpeg)

![](_page_33_Picture_2.jpeg)

![](_page_33_Picture_3.jpeg)

![](_page_34_Picture_1.jpeg)

![](_page_34_Picture_2.jpeg)

![](_page_34_Picture_3.jpeg)

#### • CP SEED - Connect Smartsoft (For User): Step 10

| 퉣 Remote                        | _                                                                               |              | ×             |          |     |  |  |  |  |
|---------------------------------|---------------------------------------------------------------------------------|--------------|---------------|----------|-----|--|--|--|--|
| Remote Desktop<br>Connection    |                                                                                 |              |               |          |     |  |  |  |  |
| General                         | )isplay Local F                                                                 | lesources    | Experience    | Advanced |     |  |  |  |  |
|                                 | Enter the name                                                                  | e of the ren | note computer |          |     |  |  |  |  |
|                                 | Computer: 172.29.103.20                                                         |              |               |          |     |  |  |  |  |
|                                 | User name: cps\trungchanh 2                                                     |              |               |          |     |  |  |  |  |
|                                 | You will be asked for credentials when you connect.                             |              |               |          |     |  |  |  |  |
|                                 | Allow me to save credentials                                                    |              |               |          |     |  |  |  |  |
| Connectio                       | n settings                                                                      |              |               |          |     |  |  |  |  |
|                                 | Save the current connection settings to an RDP file or open a saved connection. |              |               |          |     |  |  |  |  |
|                                 | Save                                                                            |              | Save As       | 0        | pen |  |  |  |  |
| Hide Options     Connect 3 Help |                                                                                 |              |               |          |     |  |  |  |  |

![](_page_35_Figure_2.jpeg)

![](_page_35_Picture_3.jpeg)

![](_page_35_Picture_4.jpeg)

#### CP SEED - Connect Smartsoft (For User): Step 11

| Windows Security                                            | × |
|-------------------------------------------------------------|---|
| Enter your credentials                                      |   |
| These credentials will be used to connect to 172.29.103.20. |   |
| cps\trungchanh                                              |   |
| 1                                                           |   |
| Remember me                                                 |   |
| More choices                                                |   |
| OK <b>2</b> Cancel                                          |   |
|                                                             |   |

![](_page_36_Picture_2.jpeg)

![](_page_36_Picture_3.jpeg)

![](_page_36_Picture_4.jpeg)

#### • CP SEED - Connect Smartsoft (For User): Step 12

![](_page_37_Figure_1.jpeg)

![](_page_37_Picture_2.jpeg)

![](_page_37_Picture_3.jpeg)

![](_page_37_Picture_4.jpeg)

#### • CP SEED - Connect Smartsoft (For User): Step 13

![](_page_38_Picture_1.jpeg)

![](_page_38_Picture_2.jpeg)

# Thank You

![](_page_39_Picture_1.jpeg)

![](_page_39_Picture_2.jpeg)